## Instructions for online registration

Link: <a href="http://www.bdmp.de/anmeldung/">http://www.bdmp.de/anmeldung/</a>

- → click on "Request here"
- → click on "Not a BDMP member? Please click here to apply for an access code"

enter your personal data and click on "SEND"

A onetime registration is necessary to use the online application.

The account will be activated only after verification and you'll get then you will receive an email with your access code!

Please check if applicable also your SPAM email inbox.

- → enter the access code and click on "LOGIN"
- → Select Other Competitions / Autumn Trophy 2016
- → click on "SIGN IN"
- → Select disciplines and click on "SIGN IN"
- → Select start time and position and click on "SAVE CHANGES"
- → when you are ready click on "INALIZE APPLICATION AND REQUEST EMAIL CONFIRMATION"

## <u>Notes</u>

The access code is valid indefinitely for all BDMP competitions Registration is binding until receipt Should not be the receipt in the specified period may delete your reservation.

The organizer can change the start times , if necessary. In this case, the shooter concerned will be informed by email of the change.